## Search and remove items attached to Course Reserve lists

\*Removing items from Course Reserve lists is optional and may be skipped.

Consult with a supervisor to determine whether this step should be completed or omitted.

NOTE: When completing the steps below, be careful to notice if the item is on reserve for the current term. If the item is attached to a current reserve list, read ahead to <u>number 5</u> to determine whether or not the item should be removed from the list. Refer any questions to the supervisor.

- 1. Click the Reserve icon to open the Reserve search window.
- 2. Click the button next to "Item Barcode" and scan or enter the barcode.

3. If a window pops up indicating that the Item Barcode is Not Found, then the item is not attached to any reserve lists. No further steps are necessary.

- 4. If the item is attached to a reserve list, one of two things will happen:
- a. The list will open. This means that the item is attached to ONE list only.
- i. Find the item on the list and click it to highlight it in blue.
- ii. Right-click while the item is highlighted and select "Remove".
- iii. The item will be removed from the list.
- b. Or, a list index box will display. This means that the item was attached to multiple lists
- i. The item must be removed from each of the lists in the reserve list index.
- ii. Click the first list in the index.
- iii. Find the item on the list and click it to highlight it in blue.
- iv. Right-click while the item is highlighted and select "Remove".
- v. The item will be removed from the list.
- vi. Then, right-click near the reserve list header and select Search ->Display List Index
- vii. Select the next list in the menu and repeat steps i-v for each list.
- 5. If the item is on a reserve list for the current term:

a. Search in Orbis to verify that a new edition of that title has arrived and the old one is being deliberately removed and withdrawn. Only in that case should the item be removed from a current list.

b. When in doubt, do not remove the item from the list. Consult with a supervisor to confirm.

6. Return to Process item circulation and status updates, step 3 [1].

Published on Yale University Library (https://web.library.yale.edu)

## Source

URL:https://web.library.yale.edu/cataloging/catalog-maintenance-policies/item-withdrawl/search-and-remove-itemsattached-to-course-reserve

## Links

[1] https://web.library.yale.edu/cataloging/catalog-maintenance-policies/item-withdrawl/process-item-circulation